# Dell EMC PowerEdge R840

**Technical Specifications** 

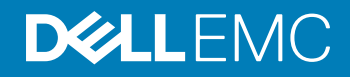

#### Notes, cautions, and warnings

- () NOTE: A NOTE indicates important information that helps you make better use of your product.
- △ CAUTION: A CAUTION indicates either potential damage to hardware or loss of data and tells you how to avoid the problem.
- Marning: A WARNING indicates a potential for property damage, personal injury, or death.

© 2018 - 2019 Dell Inc. or its subsidiaries. All rights reserved. Dell, EMC, and other trademarks are trademarks of Dell Inc. or its subsidiaries. Other trademarks may be trademarks of their respective owners.

2019 - 06

# Contents

| 1 Dell EMC PowerEdge R840 system overview            | 5  |
|------------------------------------------------------|----|
| Front view of the system                             | 5  |
| Control panels                                       | 6  |
| LCD panel                                            | 7  |
| Rear view of the system                              |    |
| Inside the system                                    | 10 |
| Locating the Service Tag of your system              |    |
| System Information Label                             |    |
| PowerEdge R840 – Front system information label      |    |
| PowerEdge R840 – Service information                 | 14 |
| 2 Technical specifications                           | 17 |
| Chassis dimensions                                   |    |
| Chassis weight                                       |    |
| Processor specifications                             |    |
| Supported operating systems                          |    |
| PSU specifications                                   | 19 |
| System battery specifications                        |    |
| Expansion card riser specifications                  |    |
| Memory specifications                                |    |
| RAID controller specifications                       |    |
| Drive specifications                                 |    |
| Drives                                               |    |
| Optical drives                                       |    |
| Tape drives                                          |    |
| Ports and connectors specifications                  |    |
| USB ports                                            | 23 |
| NIC ports                                            |    |
| VGA ports                                            |    |
| Serial connector                                     |    |
| IDSDM or vFlash module                               | 24 |
| Video specifications                                 | 24 |
| Environmental specifications                         | 25 |
| Standard operating temperature                       |    |
| Expanded operating temperature                       |    |
| Particulate and gaseous contamination specifications |    |
| 3 System diagnostics and indicator codes             |    |
| Status LED indicators                                |    |
| System health and system ID indicator codes          |    |
| iDRAC Quick Sync 2 indicator codes                   |    |
| iDRAC Direct LED indicator codes                     |    |

| NIC indicator codes                                                                                                    |                                               |
|----------------------------------------------------------------------------------------------------|-----------------------------------------------|
| Power supply unit indicator codes                                                                                                    |                                               |
| Drive indicator codes                                                                                                    |                                               |
| Using system diagnostics                                                                                                    |                                               |
| Dell Embedded System Diagnostics                                                                                                    |                                               |
| 4 Documentation resources                                                                                                    |                                               |
|                                                                                                    |                                               |
| 5 Getting help                                                                                                    | 41                                            |
| 5 Getting help<br>Contacting Dell                                                                                                    | <b>41</b><br>41                               |
| <b>5 Getting help</b><br>Contacting Dell<br>Documentation feedback                                                                                                    | <b> 41</b><br>41<br>41                        |
| 5 Getting help<br>Contacting Dell<br>Documentation feedback<br>Accessing system information by using QRL                                                                                                    | <b>41</b><br>41<br>41<br>41                   |
| <b>5 Getting help.</b><br>Contacting Dell<br>Documentation feedback<br>Accessing system information by using QRL<br>Quick Resource Locator for PowerEdge R840 system                                           | <b>41</b><br>41<br>41<br>41<br>41<br>42       |
| 5 Getting help<br>Contacting Dell<br>Documentation feedback<br>Accessing system information by using QRL<br>Quick Resource Locator for PowerEdge R840 system<br>Receiving automated support with SupportAssist | <b>41</b><br>41<br>41<br>41<br>41<br>42<br>42 |

# Dell EMC PowerEdge R840 system overview

The Dell EMC PowerEdge R840 system is a 2U server that supports up to:

- Four Intel Xeon scalable processors
- · 48 DIMM slots
- Two AC or DC power supply units
- 26 SAS, SATA, Nearline SAS hard drives or SSDs including two rear accessible drives.
   For more information about supported drives, see the Technical specifications section.
- (i) NOTE: All instances of SAS, SATA hard drives, NVMe and SSDs are referred to as drives in this document, unless specified otherwise.

#### Topics:

- Front view of the system
- Rear view of the system
- Inside the system
- Locating the Service Tag of your system
- System Information Label

### Front view of the system

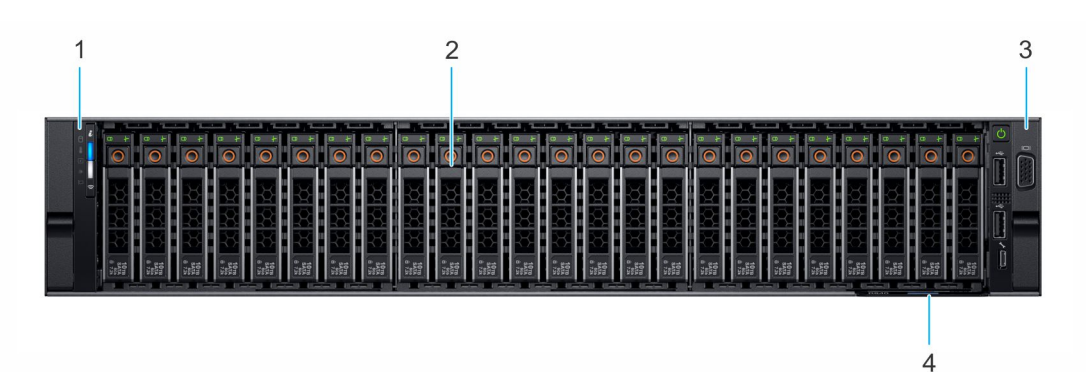

#### Figure 1. Front view 24 × 2.5-inch drive system

- 1 Left control panel
- 3 Right control panel

- 2 Drives
- 4 Service Tag

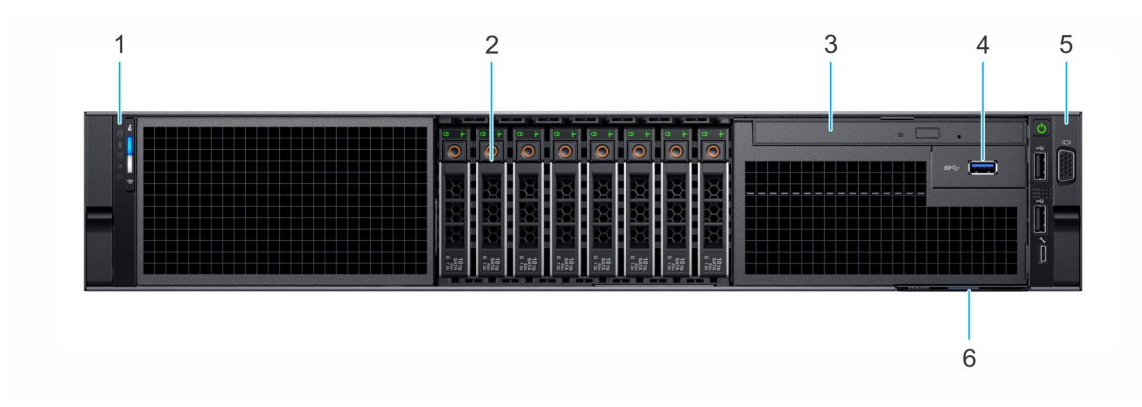

#### Figure 2. Front view 8 x 2.5-inch drive system

- 1 Left control panel
- 3 Optical drive (Optional)
- 5 Right control panel

- 2 Drive slots
- 4 USB 3.0 port (Optional)
- 6 Service Tag

For more information about the ports, see the Technical Specifications section.

### **Control panels**

### Left control panel

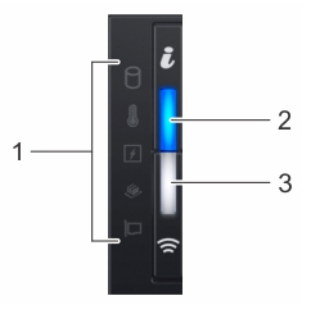

#### Figure 3. Left control panel view (with optional iDRAC Quick Sync 2.0 indicator)

- 1 Status LED indicators
- 3 iDRAC Quick Sync 2 wireless indicator (optional)

(i) NOTE: iDRAC Quick Sync 2 feature allows you to manage your system using mobile devices. This feature is only available on certain configurations. For more information about the feature, see the Integrated Dell Remote Access Controller User's Guide at www.dell.com/idracmanuals. 2 System health and system ID indicator

### **Right control panel view**

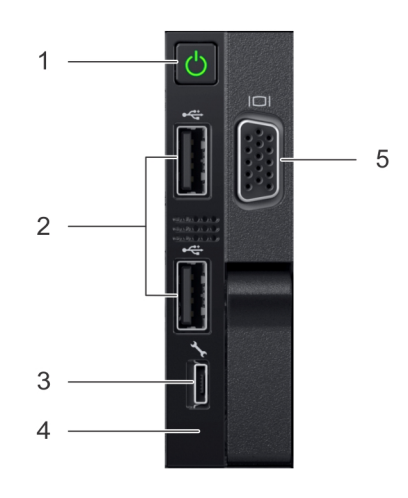

#### Figure 4. Right control panel view

- 1 Power button
- 3 iDRAC Direct port
- 5 VGA port

(i) NOTE: For more information on the ports, see the Technical Specifications section.

### LCD panel

The LCD panel provides system information, status, and error messages to indicate if the system is functioning correctly or requires attention. The LCD panel can also be used to configure or view the system's iDRAC IP address. For information about the event and error messages generated by the system firmware and agents that monitor system components, see the Error Code Lookup page at qrl.dell.com.

2

4

USB 2.0 port (2) iDRAC Direct LED

The LCD panel is available only on the optional front bezel. The optional front bezel is hot pluggable.

The statuses and conditions of the LCD panel are outlined here:

- The LCD backlight is white during normal operating conditions.
- · When the system needs attention, the LCD backlight turns amber, and displays an error code followed by descriptive text.

### (i) NOTE: If the system is connected to a power source and an error is detected, the LCD turns amber regardless of whether the system is turned on or off.

- When the system turns off and there are no errors, LCD enters the standby mode after five minutes of inactivity. Press any button on the LCD to turn it on.
- If the LCD panel stops responding, remove the bezel and reinstall it. If the problem persists, see Getting help.
- The LCD backlight remains off if LCD messaging is turned off using the iDRAC utility, the LCD panel, or other tools.

| < | ✓ > IP:: | 23.75.248.127 | 7 |
|---|----------|---------------|---|
|   |          |               |   |
|   |          |               |   |
| 1 | 2 3      | 4             |   |

#### Figure 5. LCD panel features

#### Table 1. LCD panel features

| ltem | Button or display | Description                                                                                                    |
|------|-------------------|----------------------------------------------------------------------------------------------------|
| 1    | Left              | Moves the cursor back in one-step increments.                                                                                                    |
| 2    | Select            | Selects the menu item highlighted by the cursor.                                                                                                    |
| 3    | Right             | <ul> <li>Moves the cursor forward in one-step increments.</li> <li>During message scrolling: <ul> <li>Press and hold the right button to increase scrolling speed.</li> <li>Release the button to stop.</li> </ul> </li> <li>(i) NOTE: The display stops scrolling when the button is released. After 45 seconds of inactivity, the display starts scrolling.</li> </ul> |
| 4    | LCD display       | Displays system information, status, and error messages or iDRAC IP address.                                                                                                    |

### **Viewing Home screen**

The **Home** screen displays user-configurable information about the system. This screen is displayed during normal system operation when there are no status messages or errors. When the system turns off and there are no errors, LCD enters the standby mode after five minutes of inactivity. Press any button on the LCD to turn it on.

- 1 To view the **Home** screen, press one of the three navigation buttons (Select, Left, or Right).
- 2 To navigate to the **Home** screen from another menu, complete the following steps:
  - a Press and hold the navigation button till the up arrow  ${f l}$  is displayed.
  - b Navigate to the Home icon  $\clubsuit$  using the up arrow t .
  - c Select the **Home** icon.
  - d On the Home screen, press the Select button to enter the main menu.

### Setup menu

(i) NOTE: When you select an option in the Setup menu, you must confirm the option before proceeding to the next action.

| Option    | Description                                                                                                    |
|-----------|----------------------------------------------------------------------------------------------------|
| iDRAC     | Select <b>DHCP</b> or <b>Static IP</b> to configure the network mode. If <b>Static IP</b> is selected, the available fields are <b>IP</b> , <b>Subnet (Sub)</b> , and <b>Gateway (Gtw)</b> . Select <b>Setup DNS</b> to enable DNS and to view domain addresses. Two separate DNS entries are available. |
| Set error | Select <b>SEL</b> to view LCD error messages in a format that matches the IPMI description in the SEL. This enables you to match an LCD message with an SEL entry.                                                                                                    |

| Option | Description |
|--------|-------------|
|--------|-------------|

Select **Simple** to view LCD error messages in a simplified user-friendly description. For information about the event and error messages generated by the system firmware and agents that monitor system components, see the Error Code Lookup page at qrl.dell.com

Set home Select the default information to be displayed on the **Home** screen. See View menu section for the options and option items that can be set as the default on the **Home** screen.

### View menu

() NOTE: When you select an option in the View menu, you must confirm the option before proceeding to the next action.

| Option      | Description                                                                                                    |
|-------------|----------------------------------------------------------------------------------------------------|
| IDRAC IP    | Displays the IPv4 or IPv6 addresses for iDRAC9. Addresses include DNS (Primary and Secondary), Gateway, IP, and Subnet (IPv6 does not have Subnet).            |
| MAC         | Displays the MAC addresses for <b>iDRAC</b> , <b>iSCSI</b> , or <b>Network</b> devices.                                                                        |
| Name        | Displays the name of the <b>Host</b> , <b>Model</b> , or <b>User String</b> for the system.                                                                    |
| Number      | Displays the <b>Asset tag</b> or the <b>Service tag</b> for the system.                                                                                        |
| Power       | Displays the power output of the system in BTU/hr or Watts. The display format can be configured in the <b>Set home</b> submenu of the <b>Setup</b> menu.      |
| Temperature | Displays the temperature of the system in Celsius or Fahrenheit. The display format can be configured in the <b>Set home</b> submenu of the <b>Setup</b> menu. |

### Rear view of the system

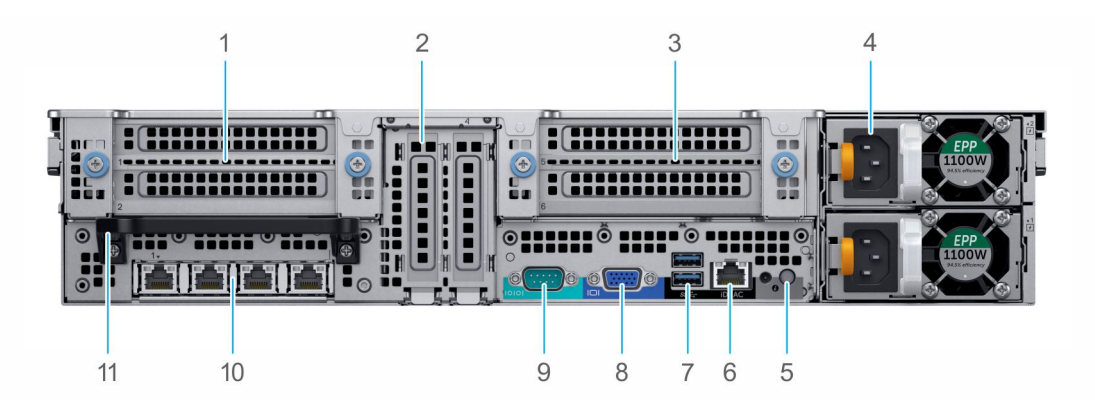

#### Figure 6. Rear view of the $24 \times 2.5$ -inch drive system

- 1 Riser 1 Full-height PCIe expansion card (Slot 1 and 2)
- 3 Riser 2 -Full-height PCIe expansion card slots (Slot 5 and 6)
- 5 System identification button
- 7 USB 3.0 ports (2)
- 9 Serial port
- 11 Rear handle

- 2 Half-height PCIe expansion card slots located on the system board (Slot 3 and 4)
- 4 Power supply units (2)
- 6 iDRAC9 dedicated port
- 8 VGA port
- 10 NIC ports (4)

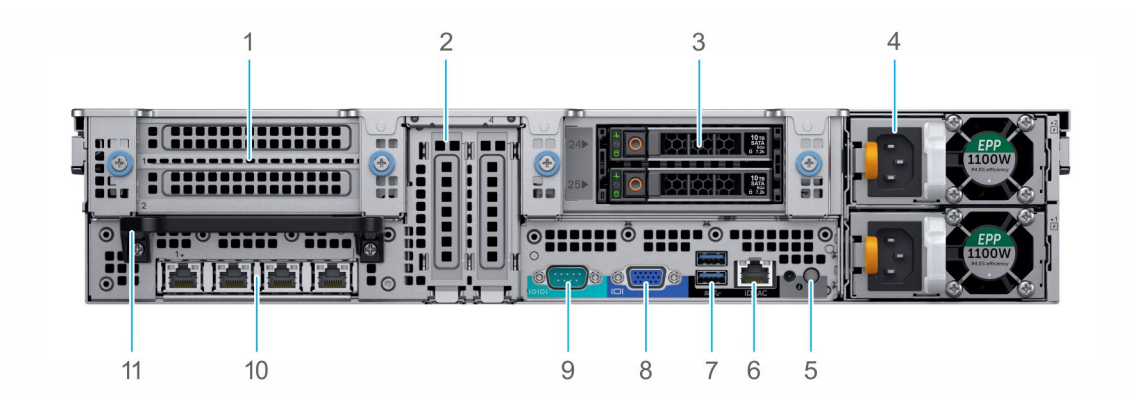

2

#### Figure 7. Rear view of the 24 × 2.5-inch + 2 × 2.5-inch (rear) drive system

- 1 Riser 1 Full-height PCIe expansion card slots (Slot 1 and 2)
- 3 Rear drives (2)
- 5 System identification button
- 7 USB 3.0 ports (2)
- 9 Serial port
- 11 Rear handle

- Half-height PCIe expansion card slots located on the system board (Slot 3 and 4)
- 4 Power supply units (2)
- 6 iDRAC9 dedicated port
- 8 VGA port
- 10 NIC ports (4)

() NOTE: For more information about the ports and connectors, see the Technical Specifications section.

### Inside the system

() NOTE: Components that are hot swappable have orange touch points and the components that are not hot swappable have blue touch points.

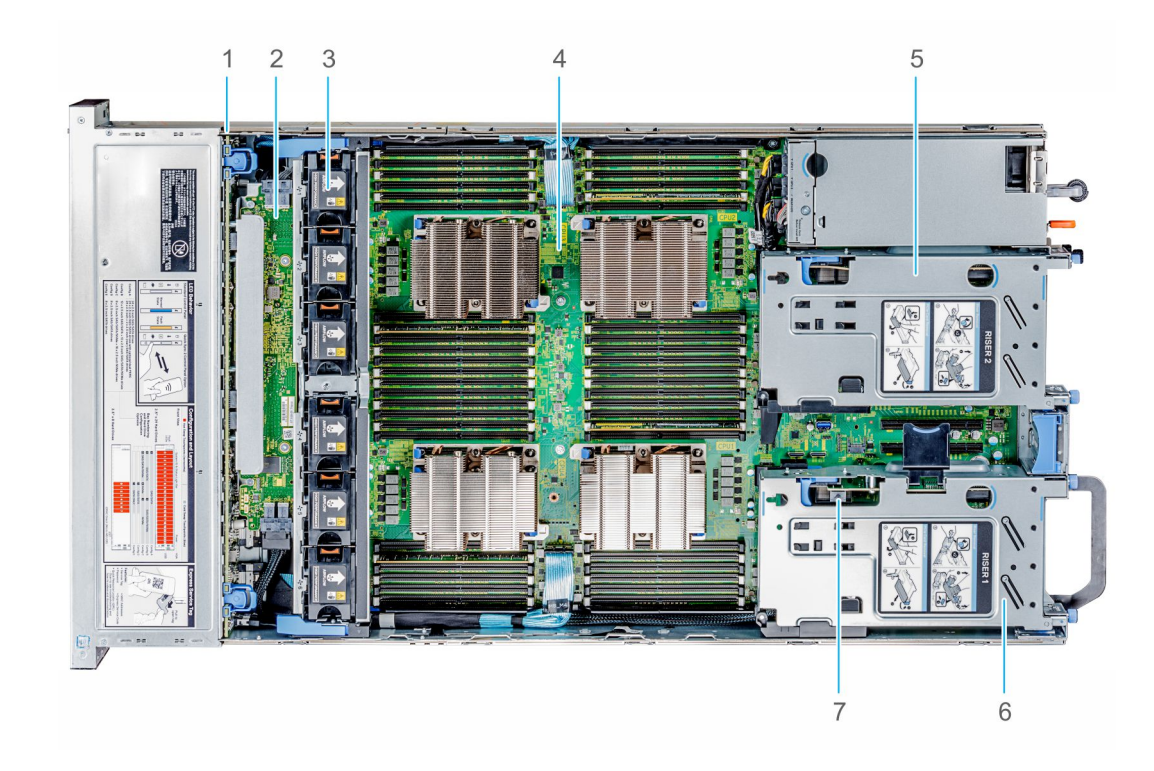

#### Figure 8. Inside the system without rear drive cage

- 1 Drive backplane
- 3 Cooling fans (6)
- 5 Full-height expansion card Riser 2
- 7 Intrusion switch

- 2 SAS Expander board
- 4 System board
- 6 Full-height expansion card Riser 1

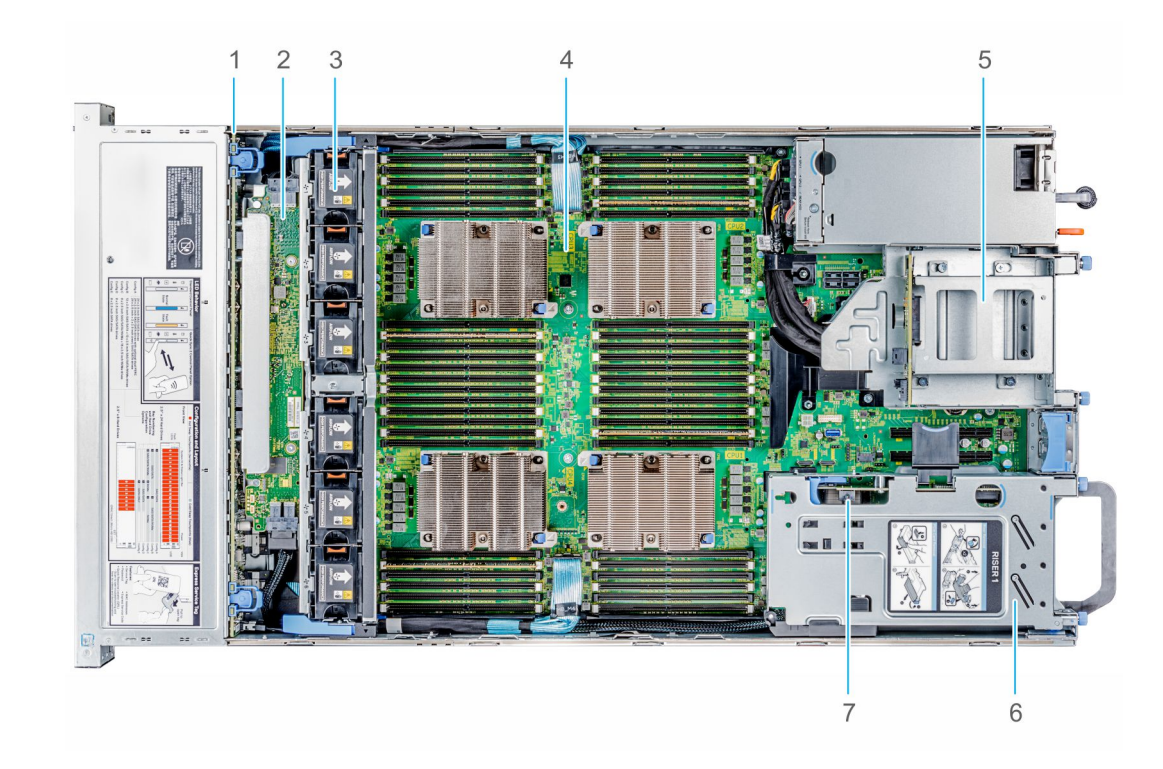

#### Figure 9. Inside the system with rear drive cage

- 1 Drive backplane
- 3 Cooling fans (6)
- 5 Drive cage (rear)
- 7 Intrusion switch

- 2 SAS Expander board
- 4 System board
- 6 Full-height expansion card Riser 1

### Locating the Service Tag of your system

You can identify your system using the unique Express Service Code and Service Tag. Pull out the information tag in front of the system to view the Express Service Code and Service Tag. Alternatively, the information may be on a sticker on the chassis of the system. The mini Enterprise Service Tag (EST) is found on the back of the system. This information is used by Dell to route support calls to the appropriate personnel.

#### Figure 10. Locating Service Tag of your system

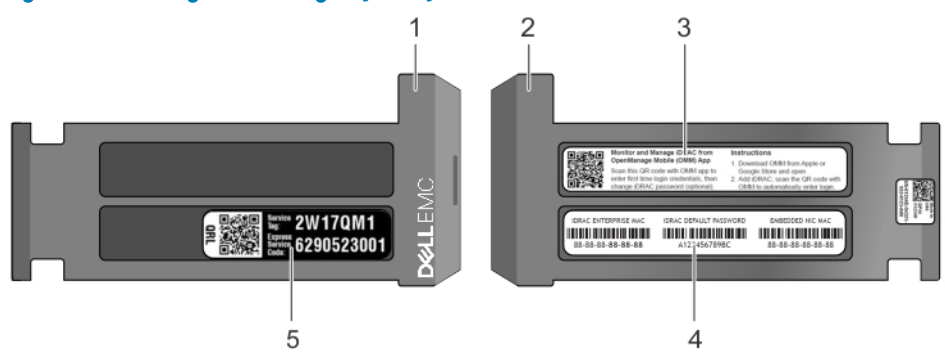

- 1 Information tag (top view)
- 2 Information tag (bottom view)
- 3 OpenManage Mobile (OMM) label (optional)

#### 4 iDRAC MAC address and iDRAC secure password label

INOTE: If you have opted for secure default access to iDRAC, the iDRAC secure default password is available on the back of the system Information tag. This section of label will be blank, if you have not opted for secure default access to iDRAC, then the default user name and password are root and calvin.

5 Service Tag

### **System Information Label**

### PowerEdge R840 – Front system information label

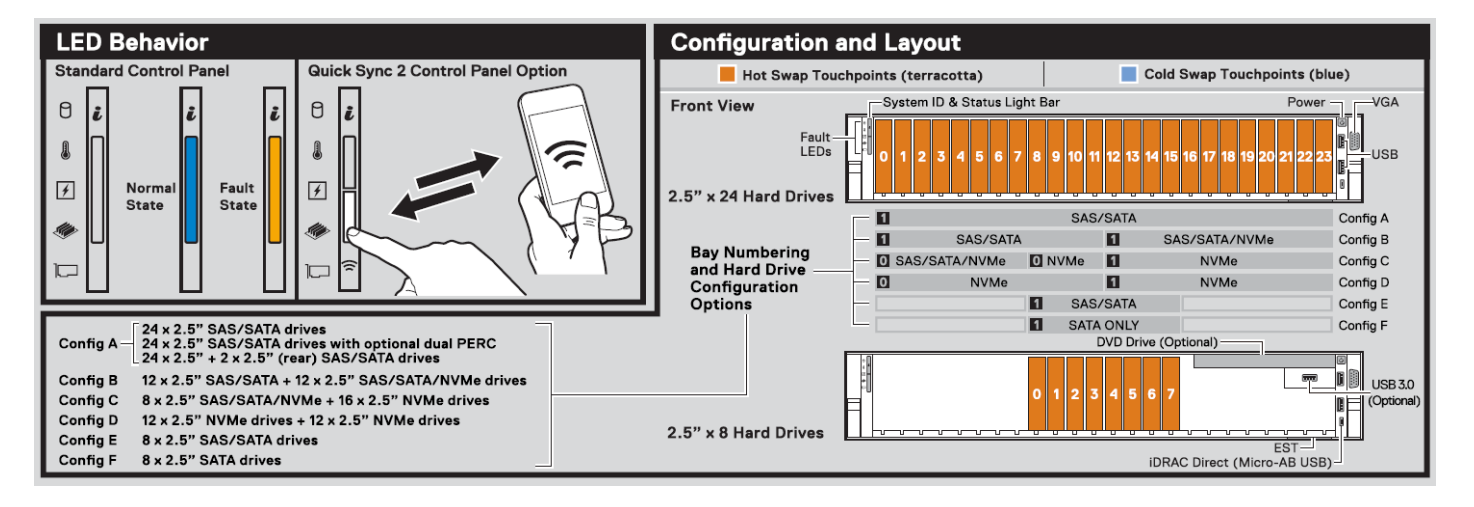

Figure 11. LED behavior, and Configuration and Layout

### PowerEdge R840 – Service information

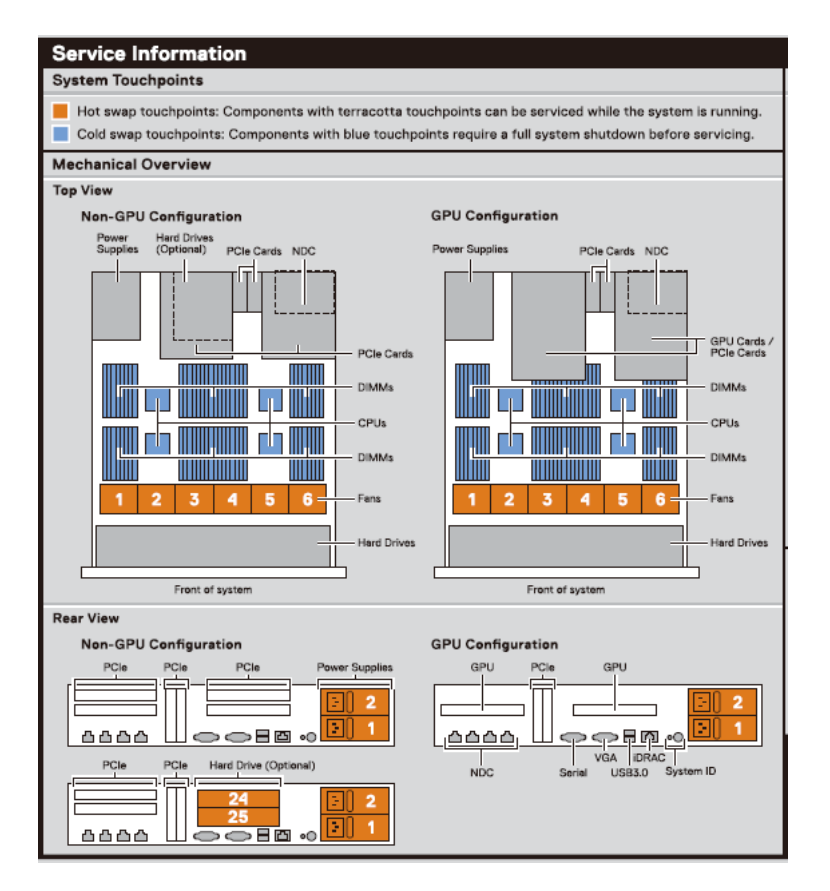

#### Figure 12. Mechanical overview

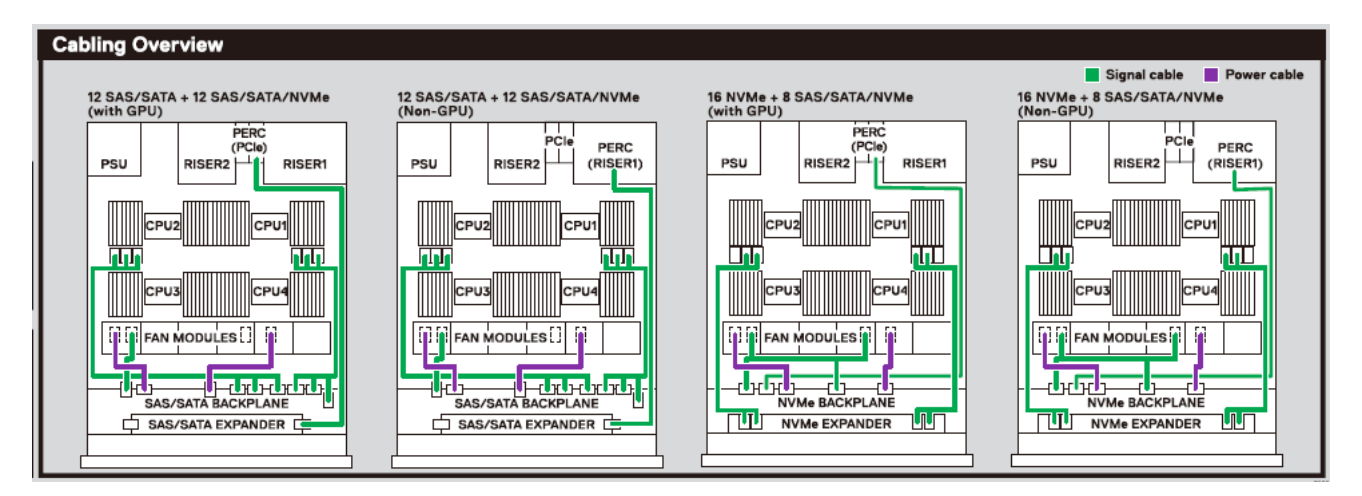

Figure 13. Signal and power cable routing

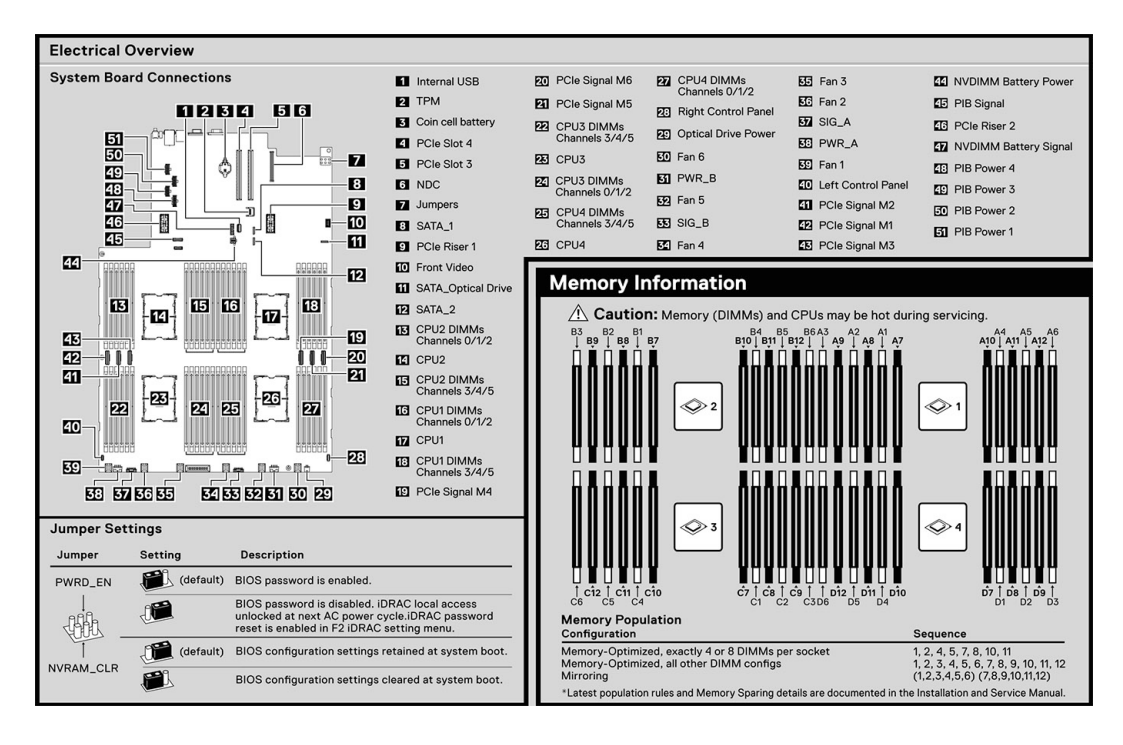

#### Figure 14. Electrical overview

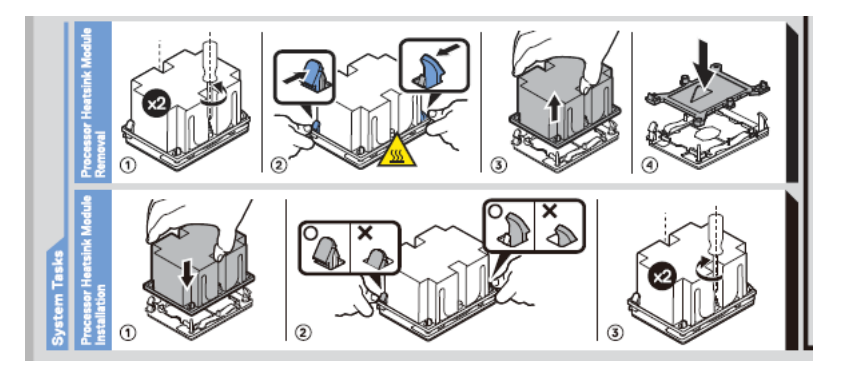

Figure 15. CPU installation

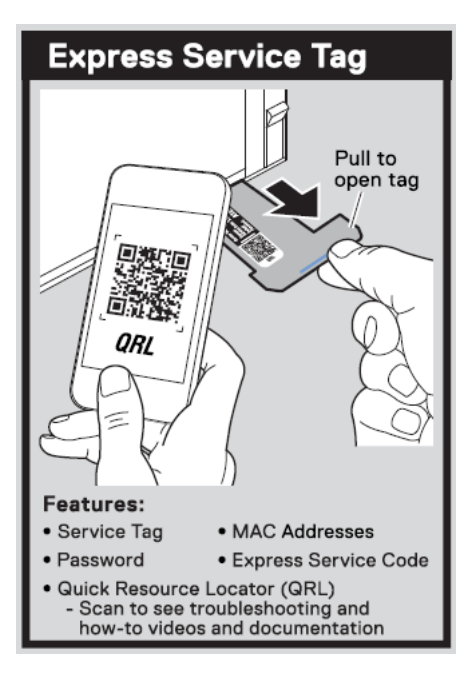

Figure 16. Express service tag

## **Technical specifications**

The technical and environmental specifications of your system are outlined in this section.

#### Topics:

- Chassis dimensions
- Chassis weight
- Processor specifications
- Supported operating systems
- PSU specifications
- System battery specifications
- Expansion card riser specifications
- Memory specifications
- RAID controller specifications
- Drive specifications
- Ports and connectors specifications
- Video specifications
- Environmental specifications

### **Chassis dimensions**

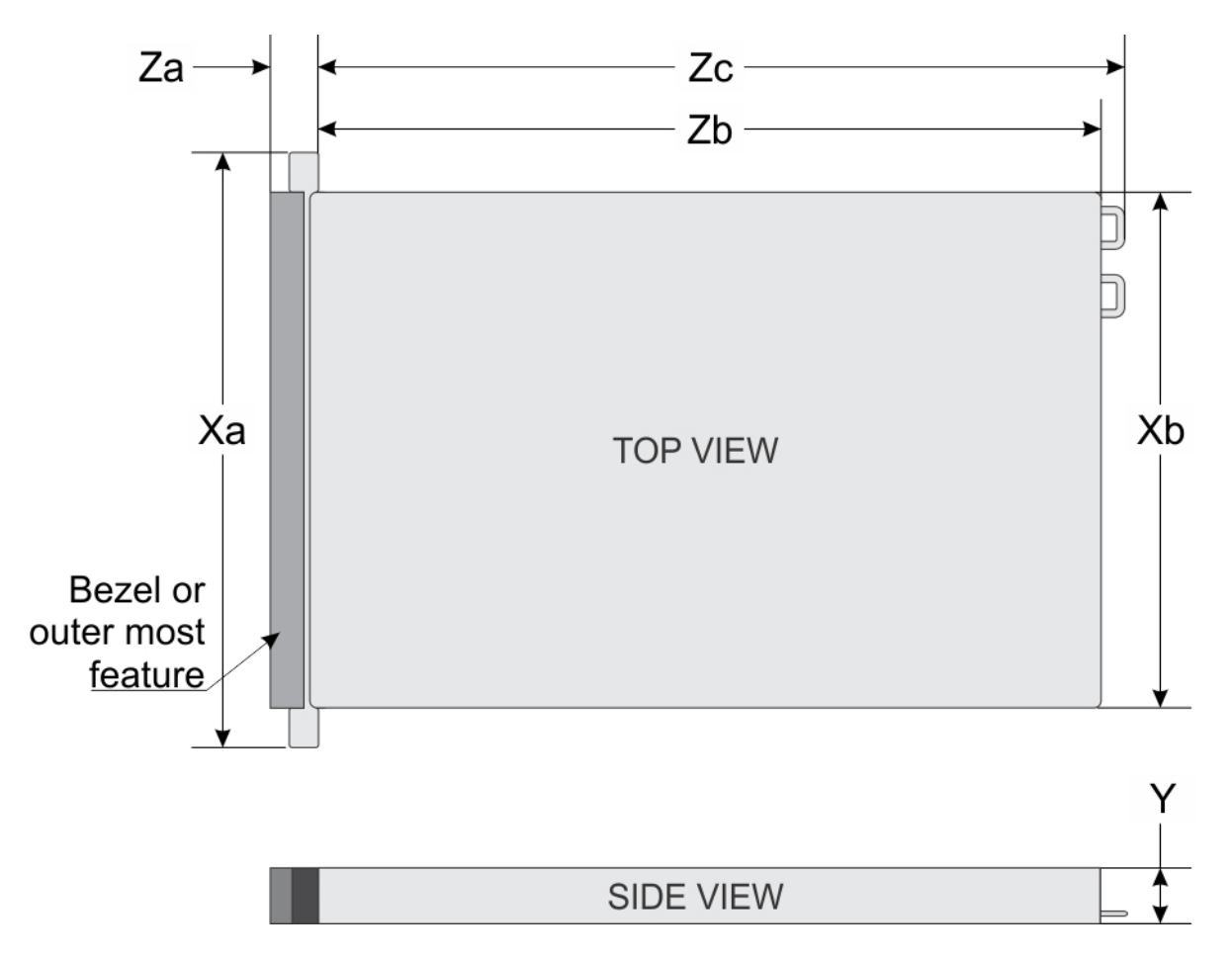

#### Figure 17. Dimensions of PowerEdge R840 system

#### Table 2. Dimensions of PowerEdge R840 system

| Xa               | Xb (without<br>brackets) | Xb (w<br>brackets)      | Y                        | Za (with<br>bezel)        | Za (without<br>bezel)    | Zb*              | Zc (with<br>PSU handle) | Zc (with<br>chassis rear<br>wall handle) |
|------------------|--------------------------|-------------------------|--------------------------|---------------------------|--------------------------|------------------|-------------------------|------------------------------------------|
| 482 mm<br>(18.97 | 434 mm<br>(17.08         | 444.0 (17.48<br>inches) | 86.8 mm<br>(3.41 inches) | 37.84 mm<br>(1.41 inches) | 23.9 mm<br>(0.94 inches) | 812 mm<br>(31.96 | 842 mm<br>(33.14        | 902 mm<br>(35.51                         |
| inches)          | inches)                  | ,                       | <b>`</b>                 | ``´´                      | , ,                      | inches)          | inches)                 | inches)                                  |

\* - Zb refers to the nominal rear wall external surface, where the system board I/O connectors are located.

### **Chassis weight**

#### Table 3. Chassis weight

| System   | Maximum weight (with all drives/SSDs) |  |  |
|----------|---------------------------------------|--|--|
| 2.5 inch | 36.6 kg (80.68 lb)                    |  |  |

### **Processor specifications**

The PowerEdge R840 system supports four processors - Intel Xeon Scalable Processor family.

### Supported operating systems

The PowerEdge R840 supports the following operating systems:

- Canonical Ubuntu LTS Citrix XenServer
- · Microsoft Windows Server with Hyper-V
- · Red Hat Enterprise Linux
- SUSE Linux Enterprise Server
- VMware ESXi

For more information on the specific versions and additions, see https://www.dell.com/support/home/Drivers/SupportedOS/poweredge-r840.

### **PSU specifications**

The PowerEdge R840 system supports up to two AC or DC power supply units (PSUs).

#### Table 4. PSU specifications

| PSU                              | Class    | Heat<br>dissipation<br>(maximum) | Frequency | Voltage                          | High line<br>200V–240 V | Low line 100<br>V– 140 V | DC     | Current     |
|----------------------------------|----------|----------------------------------|-----------|----------------------------------|-------------------------|--------------------------|--------|-------------|
| 750 W AC                         | Platinum | 2891 BTU/hr                      | 50/60 Hz  | 100–240 V<br>AC,<br>autoranging  | 750 W                   | 750 W                    | NA     | 10 A-5 A    |
| 750 W AC                         | Titanium | 2843 BTU/hr                      | 50/60 Hz  | 200–240 V<br>AC,<br>autoranging  | 750 W                   | NA                       | NA     | 5 A         |
| 750 W<br>Mixed Mode<br>HVDC (for | Platinum | 2891 BTU/hr                      | 50/60 Hz  | 100–240 V<br>AC,<br>autoranging  | 750 W                   | 750 W                    | NA     | NA          |
| Criina Orliy)                    | N/A      | 2891 BTU/hr                      | N/A       | 240 V DC,<br>autoranging         | NA                      | NA                       | 750 W  | 4.5 A       |
| 1100 W AC                        | Platinum | 4100 BTU/hr                      | 50/60 Hz  | 100–240 V<br>AC,<br>autoranging  | 1100 W                  | 1050 W                   | NA     | 12 A-6.5 A  |
| 1100 W DC                        | N/A      | 4416 BTU/hr                      | N/A       | –(48–60) V<br>DC,<br>autoranging | NA                      | NA                       | 1100 W | 32 A        |
| 1100 W<br>10 A-5 A<br>Mixed Mode | Platinum | 4100 BTU/hr                      | 50/60 Hz  | 100–240 V<br>AC,<br>autoranging  | 1100 W                  | 1050 W                   | NA     | 12 A-6.5 A  |
| China and<br>Japan only)         | N/A      | 4100 BTU/hr                      | N/A       | 200–380 V<br>DC,<br>autoranging  | NA                      | NA                       | 1100 W | 6.4 A-3.2 A |

| PSU       | Class    | Heat<br>dissipation<br>(maximum) | Frequency | Voltage                         | High line<br>200V–240 V | Low line 100<br>V– 140 V | DC | Current |
|-----------|----------|----------------------------------|-----------|---------------------------------|-------------------------|--------------------------|----|---------|
| 1600 W AC | Platinum | 6000<br>BTU/hr                   | 50/60 Hz  | 100–240 V<br>AC,<br>autoranging | 1600 W                  | 800 W                    | NA | 10 A    |
| 2000 W AC | Platinum | 7500 BTU/hr                      | 50/60 Hz  | 100–240 V<br>AC,<br>autoranging | 2000 W                  | 1000 W                   | NA | 11.5 A  |
| 2400 W AC | Platinum | 9000<br>BTU/hr                   | 50/60 Hz  | 100–240 V<br>AC,<br>autoranging | 2400 W                  | 1400 W                   | NA | 16 A    |

- () NOTE: Heat dissipation is calculated using the PSU wattage rating.
- () NOTE: This system is also designed to connect to the IT power systems with a phase-to-phase voltage not exceeding 240 V.
- (i) NOTE: PSUs rated for 1100 W AC or 1100 W Mixed Mode HVDC and higher require high-line voltage (200–240 V AC) to supply their rated capacity.

## System battery specifications

The PowerEdge R840 system supports CR 2032 3.0-V lithium coin cell system battery.

### **Expansion card riser specifications**

The PowerEdge R840 system supports up to six PCI express (PCIe) generation 3 expansion cards that can be installed on the system board and expansion card risers.

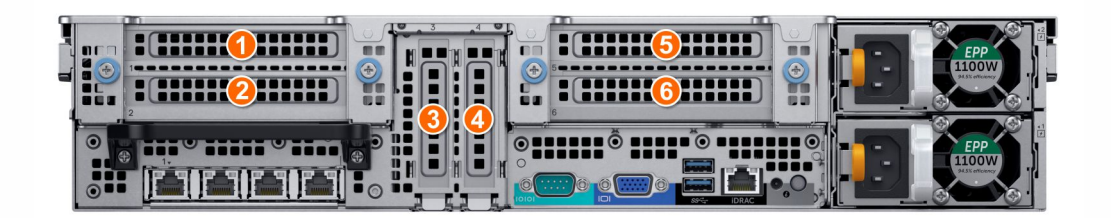

Figure 18. 24 × 2.5-inch drive system

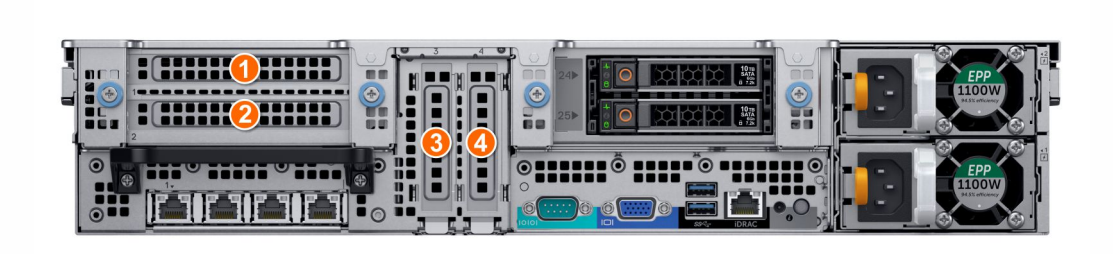

#### Figure 19. 24 x 2.5-inch + 2 x 2.5-inch (rear) drive system

The following table provides detailed information about the expansion card riser specifications:

#### Table 5. Expansion card riser specifications

| PCIe slot | Riser               | Processor<br>connection | Height      | Length      | Slot width |
|-----------|---------------------|-------------------------|-------------|-------------|------------|
| 1         | X8 PCle Riser 1     | Processor 1             | Full height | Half length | x8         |
| 2         | X16 PCle Riser 1    | Processor 1             | Full height | Full length | x16        |
|           | X8 PCle Riser 1     | Processor 1             | Full height | Half length | x8         |
| 3         | On the system board | Processor 1             | Low profile | Half length | x16        |
| 4         | On the system board | Processor 2             | Low profile | Half length | x16        |
| 5         | X8 PCle Riser 2     | Processor 2             | Full height | Half length | x8         |
| 6         | X16 PCle Riser 2    | Processor 2             | Full height | Full length | x16        |
|           | X8 PCle Riser 2     | Processor 2             | Full height | Half length | x8         |

## **Memory specifications**

#### Table 6. Memory specifications

| Memory module sockets | DIMM type | DIMM rank   | DIMM<br>capacity | Dual processors |                | Quad processors |                |
|-----------------------|-----------|-------------|------------------|-----------------|----------------|-----------------|----------------|
|                       |           |             |                  | Minimum<br>RAM  | Maximum<br>RAM | Minimum<br>RAM  | Maximum<br>RAM |
| 48 288-pins           | LRDIMM    | Octal rank  | 128 GB           | 256 GB          | 3072 GB        | 512 GB          | 6144 GB        |
|                       | LRDIMM    | Quad rank   | 64 GB            | 128 GB          | 1536 GB        | 256 GB          | 3072 GB        |
|                       | RDIMM     | Dual rank   | 64 GB            | 128 GB          | 1536 GB        | 256 GB          | 3072 GB        |
|                       | RDIMM     | Dual rank   | 32 GB            | 64 GB           | 768 GB         | 128 GB          | 1536 GB        |
|                       | RDIMM     | Dual rank   | 16 GB            | 32 GB           | 384 GB         | 64 GB           | 768 GB         |
|                       | RDIMM     | Single rank | 8 GB             | 16 GB           | 192 GB         | 32 GB           | 384 GB         |

|                       |           | DIMM rank                | DIMM<br>capacity | Dual processors    |                     | Quad processors    |                     |
|-----------------------|-----------|--------------------------|------------------|--------------------|---------------------|--------------------|---------------------|
| Memory module sockets | DIMM type |                          |                  | Minimum<br>RAM     | Maximum<br>RAM      | Minimum<br>RAM     | Maximum<br>RAM      |
|                       | NVDIMM-N  | DIMM-N Single rank 16 GB | RDIMM: 192<br>GB | RDIMM: 384<br>GB   | RDIMM: 384<br>GB    | RDIMM: 1152<br>GB  |                     |
|                       |           |                          |                  | NVDIMM-N:<br>16 GB | NVDIMM-N:<br>192 GB | NVDIMM-N:<br>16 GB | NVDIMM-N:<br>192 GB |

() NOTE: Do not mix 8 GB RDIMMs and 16 GB NVDIMM-Ns.

() NOTE: Do not mix 64 GB LRDIMMs and 128 GB LRDIMMs.

#### Table 7. DIMM blank population rules

| Processor configuration | Processor 1 | Processor 2 | Processor 3  | Processor 4  |
|-------------------------|-------------|-------------|--------------|--------------|
| Dual processor          | Required    | Required    | Not required | Not required |
| Quad processor          | Required    | Required    | Required     | Required     |

## **RAID controller specifications**

The PowerEdge R840 system supports:

- Internal storage controller cards: PowerEdge RAID Controller (PERC) H330, PERC H730P, H740P, HBA330, and Boot Optimized Server Storage (BOSS-S1)
- External storage controller cards: S140 and 12 Gbps SAS HBA

### **Drive specifications**

### **Drives**

The PowerEdge R840 system supports SAS, SATA, Nearline SAS hard drives/SSDs, or NVMe drives.

#### Table 8. Supported drive options for PowerEdge R840 system

| Chassis options                               | Configurations                                                                                                    |
|-----------------------------------------------|----------------------------------------------------------------------------------------------------|
| Eight hard drive chassis                      | Up to eight 2.5-inch SAS/SATA front accessible drives in slots 0–7                                                                 |
|                                               | Up to eight 2.5-inch SATA front accessible drives in slots 0–7                                                                     |
| Twenty-four drive chassis                     | Up to twenty-four 2.5-inch SAS/SATA front accessible drives in slots 0–23                                                          |
|                                               | Up to twelve 2.5-inch SAS/SATA front accessible drives in slots 0–11 + twelve SAS/SATA/NVMe front accessible drives in slots 12–23 |
|                                               | Up to twenty-four 2.5-inch NVMe front accessible drives in slots 0–23                                                              |
| Twenty four front + two<br>rear drive chassis | Up to twenty-four 2.5 inch SAS/SATA front accessible drives in slots 0–23 + up to two 2.5-inch SAS/SATA rear accessible drives     |

### **Optical drives**

The PowerEdge R840 system supports one optional slim SATA DVD-ROM drive or DVD +/-RW drive.

(i) NOTE: DVD devices support only data.

### **Tape drives**

The PowerEdge R840 system supports external tape backup devices.

#### () NOTE: The PowerEdge R840 system does not support internal tape drives.

Supported external tape drives:

- External RD1000 USB
- External LTO-5, LTO-6, LTO-7, and 6 Gb SAS tape drives
- 114X rack mount chassis with LTO-5, LTO-6, and LTO-7, 6 Gb SAS tape drives
- TL1000 with LTO-5, LTO-6, and LTO-7 6 Gb SAS tape drives
- · TL2000 with LTO-5, LTO-6, and LTO-7 6 Gb SAS tape drives
- TL2000 with LTO-5, LTO-6, and LTO-7 8 Gb FC tape drives
- TL4000 with LTO-5, LTO-6, and LTO-7 6 Gb SAS tape drives
- TL4000 with LTO-5, LTO-6, and LTO-7 8 Gb FC tape drives
- ML6000 with LTO-5, LTO-6, 6 Gb SAS tape drives
- ML6000 with LTO-5, LTO-6, LTO-7 8 Gb FC tape drives

### Ports and connectors specifications

### **USB ports**

The PowerEdge R840 system supports both USB 2.0-compliant ports and USB 3.0-compliant ports:

The following table provides more information about the USB specifications:

#### Table 9. USB specifications

| Front panel                                                                                                    | Back panel                    | Internal USB                          |
|----------------------------------------------------------------------------------------------------|-------------------------------|---------------------------------------|
| <ul> <li>Two USB 2.0-compliant ports</li> <li>One micro USB 2.0-compliant port<br/>for iDRAC Direct</li> </ul>   | • Two USB 3.0-compliant ports | • One internal USB 3.0-compliant port |
| (i) NOTE: The micro USB<br>2.0 compliant port can<br>only be used as an iDRAC<br>Direct or a management<br>port. |                               |                                       |
| One optional USB 3.0-compliant port                                                                              |                               |                                       |

### **NIC ports**

The PowerEdge R840 system supports up to four Network Interface Controller (NIC) ports that are integrated on the network daughter card (NDC), and are available in the following configurations:

- Four RJ-45 ports that support 10 Mbps, 100 Mbps, and 1000 Mbps
- Four RJ-45 ports that support 100 M, 1 G, and 10 Gbps
- Four RJ-45 ports, where two ports support maximum of 10 G and the other two ports maximum of 1 G
- Two RJ-45 ports that support up to 1 Gbps and 2 SFP+ ports that support up to 10 Gbps
- Four SFP+ ports that support up to 10 Gbps
- Two SFP28 ports that support up to 25 Gbps

### **VGA ports**

The Video Graphic Array (VGA) port enables you to connect the system to a VGA display.

The PowerEdge R840 system supports two 15-pin VGA ports, one each, on the front and back of the system.

### Serial connector

The serial connector on the rear of system for serial device connection and console redirection.

The PowerEdge R840 system supports one serial connector on the back panel, which is a 9-pin connector, Data Terminal Equipment (DTE), 16550-compliant.

### **IDSDM or vFlash module**

The PowerEdge R840 system supports optional Internal Dual SD module (IDSDM) or vFlash module. In 14<sup>th</sup> generation of PowerEdge servers, IDSDM or vFlash module is combined into a single card module, and are available in these configurations:

- vFlash or
- vFlash and IDSDM

The IDSDM or vFlash module is located in a slot on the back of the system. The module supports three microSD cards; two cards for IDSDM and one card for vFlash. The following capacities are supported:

- · IDSDM: 16 GB, 32 GB, 64 GB
- vFlash: 16 GB
- () NOTE: There are two dip switches on the IDSDM or vFlash module for write-protection.
- () NOTE: One IDSDM card slot is dedicated for redundancy.
- () NOTE: Use Dell branded microSD cards associated with the IDSDM or vFlash configured systems.

## Video specifications

The PowerEdge R840 system supports integrated Matrox G200eW3 graphics controller with 16 MB of video frame buffer.

#### Table 10. Supported video resolution options

| Resolution  | Refresh rate (Hz) | Color depth (bits) |
|-------------|-------------------|--------------------|
| 1024 x 768  | 60                | 8, 16, 32          |
| 1280 x 800  | 60                | 8, 16, 32          |
| 1280 x 1024 | 60                | 8, 16, 32          |
| 1360 x 768  | 60                | 8, 16, 32          |
| 1440 x 900  | 60                | 8, 16, 32          |
| 1600 × 900  | 60                | 8, 16, 32          |
| 1600 × 1200 | 60                | 8, 16, 32          |
| 1680 × 1050 | 60                | 8, 16, 32          |
| 1920 x 1080 | 60                | 8, 16, 32          |
| 1920 × 1200 | 60                | 8, 16, 32          |

() NOTE: 1920 × 1080 and 1920 × 1200 resolutions are only supported in reduced blanking mode.

### **Environmental specifications**

### () NOTE: For additional information about environmental certifications, please refer to the Product Environmental Datasheet located with the Manuals & Documents on support.dell.com.

#### Table 11. Temperature specifications

| Temperature                                                    | Specifications                                                                   |
|----------------------------------------------------------------|----------------------------------------------------------------------------------|
| Storage                                                        | -40-65°C (-40 °F-149°F)                                                          |
| Continuous operation (for altitude less than 950 m or 3117 ft) | 10–35°C (50 °F–95°F) with no direct sunlight on the equipment                    |
| Fresh air                                                      | For information about fresh air, see the Expanded Operating Temperature section. |
| Maximum temperature gradient (operating and storage)           | 20°C/h (36°F/h)                                                                  |

#### Table 12. Relative humidity specifications

| Relative humidity | Specifications                                                                                  |
|-------------------|-------------------------------------------------------------------------------------------------|
| Storage           | 5% to 95% RH with 33°C (91°F) maximum dew point. Atmosphere must be noncondensing at all times. |
| Operating         | 10% to 80% RH with 29°C (84.2°F) maximum dew point.                                             |

#### Table 13. Maximum vibration specifications

| Maximum vibration | Specifications                                                                            |
|-------------------|-------------------------------------------------------------------------------------------|
| Operating         | 0.26 $\rm G_{rms}$ at 5 Hz to 350 Hz (all operation orientations)                         |
| Storage           | 1.88 $\mathrm{G}_{\mathrm{rms}}$ at 10 Hz to 500 Hz for 15 minutes (all six sides tested) |

#### Table 14. Maximum shock pulse specifications

| Maximum shock pulse | Specifications                                                                                                    |
|---------------------|----------------------------------------------------------------------------------------------------|
| Operating           | Six consecutively executed shock pulses in the positive and negative x, y, and z axes of 6 G for up to 11 ms.                                        |
| Storage             | Six consecutively executed shock pulses in the positive and negative x, y, and z axes (one pulse on each side of the system) of 71 G for up to 2 ms. |

#### Table 15. Maximum altitude specifications

| Maximum altitude | Specifications       |
|------------------|----------------------|
| Operating        | 3048 m (10,000 ft)   |
| Storage          | 12,000 m (39,370 ft) |

#### Table 16. Operating temperature derating specification

| Operating temperature derating | Specifications                                                                    |
|--------------------------------|-----------------------------------------------------------------------------------|
| Up to 35°C (95°F)              | Maximum temperature is reduced by 1°C/300 m (1°F/547 ft), above 950 m (3,117 ft). |
| 35–40 °C (95–104 °F)           | Maximum temperature is reduced by 1°C/175 m (1°F/319 ft), above 950 m (3,117 ft). |
| 40–45 °C (104 °F–113 °F)       | Maximum temperature is reduced by 1°C/125 m (1°F/228 ft), above 950 m (3,117 ft). |

### Standard operating temperature

#### Table 17. Standard operating temperature specifications

| Standard operating temperature                             | Specifications                                                    |
|------------------------------------------------------------|-------------------------------------------------------------------|
| Continuous operation (for altitude less than 950 m or 3117 | 10 °C–35°C (50 °F–95°F) with no direct sunlight on the equipment. |
| ft)                                                        |                                                                   |

### Expanded operating temperature

#### Table 18. Expanded operating temperature specifications

| Expanded operating temperature | Specifications                                                                                                    |
|--------------------------------|----------------------------------------------------------------------------------------------------|
| Continuous operation           | 5 °C–40°C at 5% to 85% RH with 29°C dew point.                                                                                                    |
|                                | (i) NOTE: Outside the standard operating temperature<br>(10 °C-35°C), the system can operate continuously in<br>temperatures as low as 5°C and as high as 40°C. |

| Expanded operating temperature      | Specifications                                                                                                    |
|-------------------------------------|----------------------------------------------------------------------------------------------------|
|                                     | For temperatures 35 °C – 40°C, derate maximum allowable<br>temperature by 1°C per 175 m (1°F per 319 ft.) above 950 m (3,1171<br>ft.).                   |
| $\leq$ 1% of annual operating hours | –5 °C–45°C at 5% to 90% RH with 29°C dew point.                                                                                                    |
|                                     | (i) NOTE: Outside the standard operating temperature $(10 ^{\circ}\text{C}-35^{\circ}\text{C})$ , the system can operate down to $-5^{\circ}\text{C}$ or |

**hours.** For temperatures 40 °C – 45°C, derate maximum allowable temperature by 1°C per 125 m (1°F per 228 ft.) above 950 m (3.117 ft.).

up to 45°C for a maximum of 1% of its annual operating

- () NOTE: When operating in the expanded temperature range, the performance of the system may be impacted.
- (i) NOTE: When operating in the expanded temperature range, ambient temperature warnings may be reported on the LCD panel and in the System Event Log.

### Expanded operating temperature restrictions

- The operating temperature is specified for a maximum altitude of 950 m for Fresh Air Cooling.
- Do not perform cold start below 5°C due to hard drive constraints.
- · Apache Pass DIMM, NVDIMM, PCIe SSD, and NVMe are not supported.
- Tape Backup Unit (TBU) is not supported in Fresh Air.
- LRDIMM >32 GB is not supported in x4 sockets configuration.
- · Rear installed drives and GPU configuration are not supported.
- · Redundant power supplies are required.
- Non Dell qualified peripheral cards and /or peripheral cards greater than 25 W are not supported.
- · Intel FPGA is not supported.
- 205 W SKUs, 200W/18C, 165W/12C, and 150W\_8C processor are not supported on all x4 socket processor configurations.
- 165 W SKUs, 130W/8C, 115W/6C, and 105W\_4C are not supported on the x4 socket processor configurations except front x8 inch SAS/SATA drives configurations.

### **Ambient temperature limitations**

() NOTE: The ambient temperature limit must be adhered to ensure proper cooling and to avoid excess processor throttling, which may impact system performance.

#### Table 19. Configuration-based ambient temperature restrictions with GPGPU

| TDP(W)                      | R840                                                                               |    |                                                                                   | R840       |                                                                                     |    | R840                                                                                |    |    | R840                                                                       |    |    | R840       |    |    |
|-----------------------------|------------------------------------------------------------------------------------|----|-----------------------------------------------------------------------------------|------------|-------------------------------------------------------------------------------------|----|-------------------------------------------------------------------------------------|----|----|----------------------------------------------------------------------------|----|----|------------|----|----|
|                             | <ul> <li>8 x 2.5 inch SAS/<br/>SATA</li> <li>2 x CPU</li> <li>2 x GPGPU</li> </ul> |    | <ul> <li>8 x 2.5 inch<br/>SAS/SATA</li> <li>4 x CPU</li> <li>2 x GPGPU</li> </ul> |            | <ul> <li>24 x 2.5 inch SAS/<br/>SATA</li> <li>2 x CPU</li> <li>2 x GPGPU</li> </ul> |    | <ul> <li>24 x 2.5 inch SAS/<br/>SATA</li> <li>4 x CPU</li> <li>2 x GPGPU</li> </ul> |    |    | <ul> <li>24 x 2.5 inch NVme</li> <li>4 x CPU</li> <li>2 x GPGPU</li> </ul> |    |    |            |    |    |
|                             | C40E<br>45                                                                         | 35 | 30                                                                                | C40E<br>45 | 35                                                                                  | 30 | C40E<br>45                                                                          | 35 | 30 | C40E<br>45                                                                 | 35 | 30 | C40E<br>45 | 35 | 30 |
| 205                         | N                                                                                  | N  | N                                                                                 | N          | N                                                                                   | N  | N                                                                                   | N  | N  | N                                                                          | N  | N  | N          | N  | N  |
| 200                         | N                                                                                  | N  | N                                                                                 | N          | N                                                                                   | N  | N                                                                                   | N  | N  | N                                                                          | N  | N  | N          | N  | N  |
| 165 (Gold 6146)             | N                                                                                  | N  | N                                                                                 | N          | N                                                                                   | N  | N                                                                                   | N  | N  | N                                                                          | N  | N  | N          | N  | N  |
| 150 (Gold 6144<br>and 6244) | N                                                                                  | N  | N                                                                                 | N          | N                                                                                   | N  | N                                                                                   | N  | N  | N                                                                          | N  | N  | N          | N  | N  |
| 150 (Gold<br>6240Y)         | N                                                                                  | N  | N                                                                                 | N          | N                                                                                   | N  | N                                                                                   | N  | N  | N                                                                          | N  | Y  | N          | N  | Y  |
| 165                         | N                                                                                  | Y  | Y                                                                                 | N          | Y                                                                                   | Y  | N                                                                                   | Y  | Y  | N                                                                          | N  | Y  | N          | N  | Y  |
| 150                         | N                                                                                  | Y  | Y                                                                                 | N          | Y                                                                                   | Y  | N                                                                                   | Y  | Y  | N                                                                          | N  | Y  | N          | N  | Y  |
| 140                         | N                                                                                  | Y  | Y                                                                                 | N          | Y                                                                                   | Y  | N                                                                                   | Y  | Y  | N                                                                          | N  | Y  | N          | N  | Y  |
| 130 ( Gold<br>6134)         | N                                                                                  | Y  | Y                                                                                 | N          | Y                                                                                   | Y  | N                                                                                   | Y  | Y  | N                                                                          | N  | Y  | N          | N  | Y  |
| 125                         | N                                                                                  | Y  | Y                                                                                 | N          | Y                                                                                   | Y  | N                                                                                   | Y  | Y  | N                                                                          | N  | Y  | N          | N  | Y  |
| 115 ( Gold<br>6128)         | N                                                                                  | Y  | Y                                                                                 | N          | Y                                                                                   | Y  | N                                                                                   | Y  | Y  | N                                                                          | N  | Y  | N          | N  | Y  |
| 115                         | N                                                                                  | Y  | Y                                                                                 | N          | Y                                                                                   | Y  | N                                                                                   | Y  | Y  | N                                                                          | N  | Y  | N          | N  | Y  |
| 105(Gold 5122<br>and 8156)  | N                                                                                  | Y  | Y                                                                                 | N          | Y                                                                                   | Y  | N                                                                                   | Y  | Y  | N                                                                          | N  | Y  | N          | N  | Y  |
| 105(Gold 5222<br>and 8256)  | N                                                                                  | Y  | Y                                                                                 | N          | Y                                                                                   | Y  | N                                                                                   | Y  | Y  | N                                                                          | N  | Y  | N          | N  | Y  |
| 105                         | N                                                                                  | Y  | Y                                                                                 | N          | Y                                                                                   | Y  | N                                                                                   | Y  | Y  | N                                                                          | N  | Y  | N          | N  | Y  |
| 100                         | N                                                                                  | Y  | Y                                                                                 | N          | Y                                                                                   | Y  | N                                                                                   | Y  | Y  | N                                                                          | N  | Y  | N          | N  | Y  |
| 85                          | N                                                                                  | Y  | Y                                                                                 | N          | Y                                                                                   | Y  | N                                                                                   | Y  | Y  | N                                                                          | N  | Y  | N          | Ν  | Y  |
| 70                          | N                                                                                  | Y  | Y                                                                                 | N          | Y                                                                                   | Y  | N                                                                                   | Y  | Y  | N                                                                          | N  | N  | N          | N  | Ν  |

N= Not Supported

Y= Supported

#### Table 20. Configuration-based ambient temperature restrictions with PCIe

| TDP(W)                      | R840                                                           |      |                                                                | R840       |      |                                                                  | R840       |    |                                                                  | R840       |            |                                                             | R840       |    |    |
|-----------------------------|----------------------------------------------------------------|------|----------------------------------------------------------------|------------|------|------------------------------------------------------------------|------------|----|------------------------------------------------------------------|------------|------------|-------------------------------------------------------------|------------|----|----|
|                             | <ul> <li>8 x 2.5 inch<br/>SAS/SATA</li> <li>2 x CPU</li> </ul> |      | <ul> <li>8 x 2.5 inch<br/>SAS/SATA</li> <li>4 x CPU</li> </ul> |            |      | <ul> <li>24 x 2.5 inch SAS/<br/>SATA</li> <li>2 x CPU</li> </ul> |            |    | <ul> <li>24 x 2.5 inch SAS/<br/>SATA</li> <li>4 x CPU</li> </ul> |            |            | <ul> <li>24 x 2.5 inch<br/>NVMe</li> <li>4 x CPU</li> </ul> |            |    |    |
|                             | • 6x                                                           | PCle |                                                                | • 6x       | PCle |                                                                  | · 6 x PCle |    | · 6 x PCle                                                       |            | · 6 x PCle |                                                             |            |    |    |
|                             | C40E<br>45                                                     | 35   | 30                                                             | C40E<br>45 | 35   | 30                                                               | C40E<br>45 | 35 | 30                                                               | C40E<br>45 | 35         | 30                                                          | C40E<br>45 | 35 | 30 |
| 205                         | Y                                                              | Y    | Υ                                                              | Ν          | Y    | Y                                                                | Y          | Y  | Y                                                                | N          | Ν          | Y                                                           | Ν          | Ν  | Y  |
| 200                         | Y                                                              | Y    | Υ                                                              | Ν          | Y    | Y                                                                | Y          | Y  | Y                                                                | N          | Ν          | Y                                                           | Ν          | Ν  | Y  |
| 165 (Gold 6146)             | Y                                                              | Y    | Υ                                                              | Ν          | Y    | Y                                                                | Y          | Y  | Y                                                                | N          | Ν          | Y                                                           | Ν          | Ν  | Y  |
| 150 (Gold 6144<br>and 6244) | Y                                                              | Y    | Y                                                              | N          | Y    | Y                                                                | Y          | Y  | Y                                                                | N          | N          | Y                                                           | N          | N  | Y  |
| 150 (Gold<br>6240Y)         | Y                                                              | Y    | Y                                                              | N          | Y    | Y                                                                | Y          | Y  | Y                                                                | N          | Y          | Y                                                           | N          | N  | Y  |
| 165                         | Y                                                              | Y    | Y                                                              | Y          | Y    | Y                                                                | Y          | Y  | Y                                                                | N          | Y          | Y                                                           | N          | N  | Y  |
| 150                         | Y                                                              | Y    | Y                                                              | Y          | Y    | Y                                                                | Y          | Y  | Y                                                                | Y          | Y          | Y                                                           | N          | Y  | Y  |
| 140                         | Y                                                              | Y    | Y                                                              | Y          | Y    | Y                                                                | Y          | Y  | Y                                                                | Y          | Y          | Y                                                           | N          | Y  | Y  |
| 130 ( Gold<br>6134)         | Y                                                              | Y    | Y                                                              | Y          | Y    | Y                                                                | Y          | Y  | Y                                                                | N          | Y          | Y                                                           | N          | N  | Y  |
| 125                         | Y                                                              | Y    | Y                                                              | Y          | Y    | Y                                                                | Y          | Y  | Y                                                                | Y          | Y          | Y                                                           | N          | Y  | Y  |
| 115 ( Gold 6128)            | Y                                                              | Y    | Y                                                              | Y          | Y    | Y                                                                | Y          | Y  | Y                                                                | N          | Y          | Y                                                           | N          | N  | Y  |
| 115                         | Y                                                              | Y    | Y                                                              | Y          | Y    | Y                                                                | Y          | Y  | Y                                                                | Y          | Y          | Y                                                           | N          | Y  | Y  |
| 105(Gold 5122<br>and 8156)  | Y                                                              | Y    | Y                                                              | Y          | Y    | Y                                                                | Y          | Y  | Y                                                                | N          | Y          | Y                                                           | N          | N  | Y  |
| 105(Gold 5222<br>and 8256)  | Y                                                              | Y    | Y                                                              | Y          | Y    | Y                                                                | Y          | Y  | Y                                                                | N          | Y          | Y                                                           | N          | N  | Y  |
| 105                         | Y                                                              | Y    | Y                                                              | Y          | Y    | Y                                                                | Y          | Y  | Y                                                                | Y          | Y          | Y                                                           | N          | Y  | Y  |
| 100                         | Y                                                              | Y    | Y                                                              | Y          | Y    | Y                                                                | Y          | Y  | Y                                                                | Y          | Y          | Y                                                           | N          | Y  | Y  |
| 85                          | Y                                                              | Y    | Y                                                              | Y          | Y    | Y                                                                | Y          | Y  | Y                                                                | Y          | Y          | Y                                                           | N          | Y  | Y  |
| 70                          | Y                                                              | Y    | Y                                                              | Y          | Y    | Y                                                                | Y          | Y  | Y                                                                | Y          | Y          | Y                                                           | N          | Y  | Y  |

N= Not Supported

Y= Supported

### Particulate and gaseous contamination specifications

The following table defines the limitations that help avoid any damages to the IT equipment and/or, or both failure from particulates and gaseous contamination. If the levels of particulates or gaseous pollution exceed the specified limitations and result in equipment damage or failure, you must rectify the environmental conditions. Remediation of environmental conditions is the responsibility of the customer.

#### Table 21. Particulate contamination specifications

| Particulate contamination                        | Specifications                                                                                                    |  |  |  |
|--------------------------------------------------|----------------------------------------------------------------------------------------------------|--|--|--|
| Air Filtration                                   | Data center air filtration as defined by ISO Class 8 per ISO 14644-1 with a 95% upper confidence limit.                                                                                                    |  |  |  |
|                                                  | (i) NOTE: This condition applies to data center environments<br>only. Air filtration requirements do not apply to IT<br>equipment designed to be used outside a data center, in<br>environments such as an office or factory floor. |  |  |  |
|                                                  | (i) NOTE: Air entering the data center must have MERV11 or MERV13 filtration.                                                                                                    |  |  |  |
| Conductive dust                                  | Air must be free of conductive dust, zinc whiskers, or other conductive particles.                                                                                                    |  |  |  |
|                                                  | (i) NOTE: This condition applies to data center and non-data center environments.                                                                                                    |  |  |  |
| Corrosive dust                                   | <ul> <li>Air must be free of corrosive dust.</li> <li>Residual dust present in the air must have a deliquescent point less than 60% relative humidity.</li> </ul>                                                                   |  |  |  |
|                                                  | () NOTE: This condition applies to data center and non-data center environments.                                                                                                    |  |  |  |
| Table 22. Generate contamination apositionations |                                                                                                    |  |  |  |

#### Table 22. Gaseous contamination specifications

| Gaseous contamination   | Specifications                                              |
|-------------------------|-------------------------------------------------------------|
| Copper Coupon Corrosion | <300 Å/month per Class G1 as defined by ANSI/ISA71.04-1985. |
| Silver Coupon Corrosion | <200 Å/month as defined by AHSRAE TC9.9.                    |

(i) NOTE: Maximum corrosive contaminant levels measured at  $\leq$ 50% relative humidity.

## System diagnostics and indicator codes

The diagnostic indicators on the system front panel display system status during system startup.

#### Topics:

- Status LED indicators
- · System health and system ID indicator codes
- · iDRAC Quick Sync 2 indicator codes
- iDRAC Direct LED indicator codes
- NIC indicator codes
- Power supply unit indicator codes
- Drive indicator codes
- Using system diagnostics

### **Status LED indicators**

() NOTE: The indicators display solid amber if any error occurs.

| Table 23. Status LED in | dicators and | descriptions |
|-------------------------|--------------|--------------|
|-------------------------|--------------|--------------|

| lcon     | Description              | Condition                                                                                                    | Corrective action                                                                                                    |
|----------|--------------------------|----------------------------------------------------------------------------------------------------|----------------------------------------------------------------------------------------------------|
| 0        | Drive<br>indicator       | The indicator turns solid amber if there is a drive error.                                                                                                    | <ul> <li>Check the System Event Log to determine if the drive has an error.</li> <li>Run the appropriate Online Diagnostics test. Restart the system and run embedded diagnostics (ePSA).</li> <li>If the drives are configured in a RAID array, restart the system, and enter the host adapter configuration utility program.</li> </ul>                        |
|          | Temperature<br>indicator | The indicator turns solid amber if<br>the system experiences a thermal<br>error (for example, the ambient<br>temperature is out of range or<br>there is a fan failure).                     | <ul> <li>Ensure that none of the following conditions exist:</li> <li>A cooling fan has been removed or has failed.</li> <li>System cover, air shroud, memory module blank, or back filler bracket is removed.</li> <li>Ambient temperature is too high.</li> <li>External airflow is obstructed.</li> <li>If the problem persists, see Getting help.</li> </ul> |
| Ø        | Electrical<br>indicator  | The indicator turns solid amber if<br>the system experiences an<br>electrical error (for example,<br>voltage out of range, or a failed<br>power supply unit (PSU) or voltage<br>regulator). | Check the System Event Log or system messages for the specific issue. If<br>it is due to a problem with the PSU, check the LED on the PSU. Reseat the<br>PSU.<br>If the problem persists, see Getting help.                                                                                                    |
| <b>#</b> | Memory<br>indicator      | The indicator turns solid amber if a memory error occurs.                                                                                                    | Check the System Event Log or system messages for the location of the failed memory. Reseat the memory module.                                                                                                    |

| lcon | Description       | Condition                                                            | Corrective action                                                                                                    |
|------|-------------------|----------------------------------------------------------------------|----------------------------------------------------------------------------------------------------|
|      |                   |                                                                      | If the problem persists, see Getting help.                                                                                           |
|      | PCle<br>indicator | The indicator turns solid amber if a PCIe card experiences an error. | Restart the system. Update any required drivers for the PCIe card. Reinstall the card.<br>If the problem persists, see Getting help. |

## System health and system ID indicator codes

The system health and system ID indicator is located on the left control panel of your system.

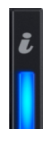

#### Figure 20. System health and system ID indicators

#### Table 24. System health and system ID indicator codes

| System health and system ID indicator code | Condition                                                                                                    |
|--------------------------------------------|----------------------------------------------------------------------------------------------------|
| Solid blue                                 | Indicates that the system is turned on, system is healthy, and system ID mode is not active. Press the system health and system ID button to switch to system ID mode.                                                                                                    |
| Blinking blue                              | Indicates that the system ID mode is active. Press the system health and system ID button to switch to system health mode.                                                                                                    |
| Solid amber                                | Indicates that the system is in fail-safe mode. If the problem persists, see the Getting help section.                                                                                                    |
| Blinking amber                             | Indicates that the system is experiencing a fault. Check the System<br>Event Log or the LCD panel, if available on the bezel, for specific error<br>messages. For more information about error messages, see the <i>Dell</i><br><i>Event and Error Messages Reference Guide</i> at www.dell.com/<br>openmanagemanuals. |

### iDRAC Quick Sync 2 indicator codes

iDRAC Quick Sync 2 module (optional) is located on the left control panel of your system.

Figure 21. iDRAC Quick Sync 2 indicators

#### Table 25. iDRAC Quick Sync 2 indicators and descriptions

| iDRAC Quick Sync 2 indicator<br>code               | Condition                                                                                                    | Corrective action                                                                                                    |
|----------------------------------------------------|----------------------------------------------------------------------------------------------------|----------------------------------------------------------------------------------------------------|
| Off (default state)                                | Indicates that the iDRAC Quick Sync 2<br>feature is turned off. Press the iDRAC Quick<br>Sync 2 button to turn on the iDRAC Quick<br>Sync 2 feature. | If the LED fails to turn on, reseat the left control panel<br>flex cable and check. If the problem persists, see the<br>Getting help section.                                                                                                    |
| Solid white                                        | Indicates that iDRAC Quick Sync 2 is ready<br>to communicate. Press the iDRAC Quick<br>Sync 2 button to turn off.                                    | If the LED fails to turn off, restart the system. If the problem persists, see the Getting help section.                                                                                                    |
| Blinks white rapidly                               | Indicates data transfer activity.                                                                                                    | If the indicator continues to blink indefinitely, see the Getting help section.                                                                                                    |
| Blinks white slowly                                | Indicates that firmware update is in progress.                                                                                                    | If the indicator continues to blink indefinitely, see the Getting help section.                                                                                                    |
| Blinks white five times rapidly and then turns off | Indicates that the iDRAC Quick Sync 2 feature is disabled.                                                                                           | Check if iDRAC Quick Sync 2 feature is configured to<br>be disabled by iDRAC. If the problem persists, see the<br>Getting help section. For more information, see<br>Integrated Dell Remote Access Controller User's<br>Guide at www.dell.com/idracmanuals or Dell<br>OpenManage Server Administrator User's Guide<br>atwww.dell.com/openmanagemanuals. |
| Solid amber                                        | Indicates that the system is in fail-safe mode.                                                                                                    | Restart the system. If the problem persists, see the Getting help section.                                                                                                    |
| Blinking amber                                     | Indicates that the iDRAC Quick Sync 2 hardware is not responding properly.                                                                           | Restart the system. If the problem persists, see the Getting help section.                                                                                                    |

### iDRAC Direct LED indicator codes

The iDRAC Direct LED indicator lights up to indicate that the port is connected and is being used as a part of the iDRAC subsystem.

You can configure iDRAC Direct by using a USB to micro USB (type AB) cable, which you can connect to your laptop or tablet. The following table describes iDRAC Direct activity when the iDRAC Direct port is active:

#### Table 26. iDRAC Direct LED indicator codes

| iDRAC Direct LED<br>indicator code                                | Condition                                                    |
|-------------------------------------------------------------------|--------------------------------------------------------------|
| Solid green for two seconds                                       | Indicates that the laptop or tablet is connected.            |
| Flashing green (on for two<br>seconds and off for two<br>seconds) | Indicates that the laptop or tablet connected is recognized. |
| Turns off                                                         | Indicates that the laptop or tablet is unplugged.            |

## **NIC indicator codes**

Each NIC on the back of the system has indicators that provide information about the activity and link status. The activity LED indicator indicates if data is flowing through the NIC, and the link LED indicator indicates the speed of the connected network.

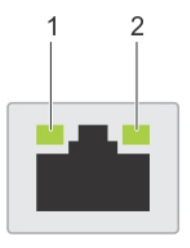

#### Figure 22. NIC indicator codes

1 Link LED indicator

2 Activity LED indicator

#### Table 27. NIC indicator codes

| Status                                                             | Condition                                                                                                    |
|--------------------------------------------------------------------|----------------------------------------------------------------------------------------------------|
| Link and activity indicators are off.                              | The NIC is not connected to the network.                                                                             |
| Link indicator is green, and activity indicator is blinking green. | The NIC is connected to a valid network at its maximum port speed, and data is being sent or received.               |
| Link indicator is amber, and activity indicator is blinking green. | The NIC is connected to a valid network at less than its maximum port speed, and data is being sent or received.     |
| Link indicator is green, and activity indicator is off.            | The NIC is connected to a valid network at its maximum port speed, and data is not being sent or received.           |
| Link indicator is amber, and activity indicator is off.            | The NIC is connected to a valid network at less than its maximum port speed, and data is not being sent or received. |
| Link indicator is blinking green, and activity is off.             | NIC identify is enabled through the NIC configuration utility.                                                       |

### Power supply unit indicator codes

AC power supply units (PSUs) have an illuminated translucent handle that serves as an indicator. The DC PSUs have an LED that serves as an indicator.

For more information about the PSU specifications, see Technical Specifications.

For information about the event and error messages generated during POST, when a 2400W PSU is connected to a 110 V power source, see the Dell Event and Error Messages Reference Guide at www.dell.com/openmanagemanuals.

The indicator shows whether power is present or if a power fault has occurred.

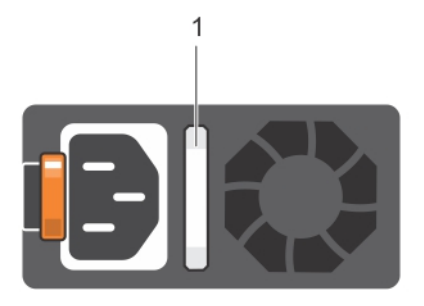

#### Figure 23. AC PSU status indicator

1 AC PSU status indicator/handle

#### Table 28. AC PSU status indicator codes

| Power indicator codes        | Condition                                                                                                    |  |
|------------------------------|----------------------------------------------------------------------------------------------------|--|
| Green                        | A valid power source is connected to the PSU, and the PSU is operational.                                                                                                    |  |
| Blinking amber               | Indicates a problem with the PSU.                                                                                                    |  |
| Not illuminated              | Power is not connected to the PSU.                                                                                                    |  |
| Blinking green               | When the firmware of the PSU is being updated, the PSU handle blinks green.                                                                                                    |  |
|                              | CAUTION: Do not disconnect the power cable, or unplug<br>the PSU when updating firmware. If firmware update is<br>interrupted, the PSUs do not function.                                                                                                    |  |
| Blinking green and turns off | When hot-plugging a PSU, the PSU handle blinks green five times<br>at a rate of 4 Hz and turns off. This indicates a PSU mismatch<br>concerning efficiency, feature set, health status, or supported<br>voltage.                                                                                                    |  |
|                              | CAUTION: If two PSUs are installed, both the PSUs must<br>have the same type of label; for example, Extended Power<br>Performance (EPP) label. Mixing PSUs from previous<br>generations of PowerEdge servers is not supported, even<br>if the PSUs have the same power rating. This results in a<br>PSU mismatch condition, or failure to turn on the system. |  |
|                              | CAUTION: When correcting a PSU mismatch, replace only<br>the PSU with the blinking indicator. Swapping the PSU to<br>make a matched pair can result in an error condition and<br>unexpected system shutdown. To change from a high<br>output configuration to a low output configuration or<br>conversely, you must turn off the system.                      |  |
|                              | CAUTION: AC PSUs support both 240 V and 120 V input voltages except for Titanium PSUs, which support only 240 V. When two identical PSUs receive different input voltages, they can output different wattages, and trigger a mismatch.                                                                                                    |  |
|                              | CAUTION: If two PSUs are used, they must be of the same type and have the same maximum output power.                                                                                                    |  |

| Power indicator codes | Condition                                                                   |
|-----------------------|-----------------------------------------------------------------------------|
|                       | CAUTION: Combining AC and DC PSUs is not supported and triggers a mismatch. |

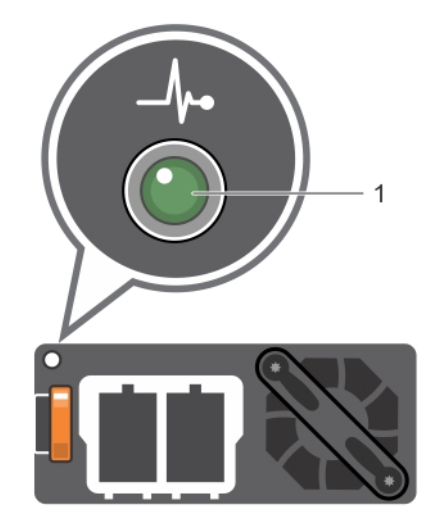

#### Figure 24. DC PSU status indicator

#### 1 DC PSU status indicator

#### Table 29. DC PSU status indicator codes

| Power indicator codes | Condition                                                                                                    |  |
|-----------------------|----------------------------------------------------------------------------------------------------|--|
| Green                 | A valid power source is connected to the PSU, and the PSU is operational.                                                                                                    |  |
| Blinking amber        | Indicates a problem with the PSU.                                                                                                    |  |
| Not illuminated       | Power is not connected to the PSU.                                                                                                    |  |
| Blinking green        | When hot-plugging a PSU, the PSU indicator blinks green. This indicates that there is a PSU mismatch about efficiency, feature set, health status, or supported voltage.                                                                                                    |  |
|                       | CAUTION: If two PSUs are installed, both the PSUs must<br>have the same type of label; for example, Extended Power<br>Performance (EPP) label. Mixing PSUs from previous<br>generations of PowerEdge servers is not supported, even<br>if the PSUs have the same power rating. This results in a<br>PSU mismatch condition, or failure to turn on the system. |  |
|                       | CAUTION: When correcting a PSU mismatch, replace only<br>the PSU with the blinking indicator. Swapping the PSU to<br>make a matched pair can result in an error condition and<br>unexpected system shutdown. To change from a High<br>Output configuration to a Low Output configuration or<br>conversely, you must turn off the system.                      |  |
|                       | CAUTION: If two PSUs are used, they must be of the same type and have the same maximum output power.                                                                                                    |  |

| Power indicator codes | Condition                                                                   |  |
|-----------------------|-----------------------------------------------------------------------------|--|
|                       | CAUTION: Combining AC and DC PSUs is not supported and triggers a mismatch. |  |

### **Drive indicator codes**

The LEDs on the drive carrier indicates the state of each drive. Each drive carrier in your system has two LEDs: an activity LED (green) and a status LED (bicolor, green/amber). The activity LED flashes whenever the drive is accessed.

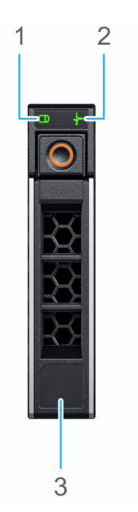

2

#### Figure 25. Drive indicators on the drive and the mid drive tray backplane

1 Drive activity LED indicator

Drive status LED indicator

3 Drive capacity label

() NOTE: If the drive is in the Advanced Host Controller Interface (AHCI) mode, the status LED indicator does not turn on.

#### Table 30. Drive indicator codes

| Drive status indicator code                                                                    | Condition                                                                                                    |  |
|------------------------------------------------------------------------------------------------|----------------------------------------------------------------------------------------------------|--|
| Flashes green twice per second                                                                 | Identifying drive or preparing for removal.                                                                                                    |  |
| Off                                                                                            | Drive ready for removal.                                                                                                    |  |
|                                                                                                | (i) NOTE: The drive status indicator remains off until all drives are initialized after the system is turned on. Drives are not ready for removal during this time. |  |
| Flashes green, amber, and then turns off                                                       | Predicted drive failure.                                                                                                    |  |
| Flashes amber four times per second                                                            | Drive failed.                                                                                                    |  |
| Flashes green slowly                                                                           | Drive rebuilding.                                                                                                    |  |
| Solid green                                                                                    | Drive online.                                                                                                    |  |
| Flashes green for three seconds, amber for three seconds, and then turns off after six seconds | Rebuild stopped.                                                                                                    |  |

## Using system diagnostics

If you experience a problem with your system, run the system diagnostics before contacting Dell for technical assistance. The purpose of running system diagnostics is to test your system hardware without using additional equipment or risking data loss. If you are unable to fix the problem yourself, service and support personnel can use the diagnostics results to help you solve the problem.

### **Dell Embedded System Diagnostics**

#### () NOTE: The Dell Embedded System Diagnostics is also known as Enhanced Pre-boot System Assessment (ePSA) diagnostics.

The Embedded System Diagnostics provides a set of options for particular device groups or devices allowing you to:

- · Run tests automatically or in an interactive mode
- · Repeat tests
- · Display or save test results
- · Run thorough tests to introduce additional test options to provide extra information about the failed device(s)
- · View status messages that inform you if tests are completed successfully
- · View error messages that inform you of problems encountered during testing

### Running the Embedded System Diagnostics from Boot Manager

Run the Embedded System Diagnostics (ePSA) if your system does not boot.

- 1 When the system is booting, press F11.
- 2 Use the up arrow and down arrow keys to select System Utilities > Launch Diagnostics.
- 3 Alternatively, when the system is booting, press F10, select Hardware Diagnostics > Run Hardware Diagnostics. The ePSA Pre-boot System Assessment window is displayed, listing all devices detected in the system. The diagnostics starts executing the tests on all the detected devices.

# Running the Embedded System Diagnostics from the Dell Lifecycle Controller

1 As the system boots, press F10.

2 Select Hardware Diagnostics → Run Hardware Diagnostics. The ePSA Pre-boot System Assessment window is displayed, listing all devices detected in the system. The diagnostics starts executing the tests on all the detected devices.

### System diagnostic controls

| Menu          | Description                                                                                                    |  |
|---------------|----------------------------------------------------------------------------------------------------|--|
| Configuration | Displays the configuration and status information of all detected devices.                                                                  |  |
| Results       | Displays the results of all tests that are run.                                                                                             |  |
| System health | Provides the current overview of the system performance.                                                                                    |  |
| Event log     | Displays a time-stamped log of the results of all tests run on the system. This is displayed if at least one event description is recorded. |  |

## **Documentation resources**

This section provides information about the documentation resources for your system.

To view the document that is listed in the documentation resources table:

- From the Dell EMC support site:
  - a Click the documentation link that is provided in the Location column in the table.
  - b Click the required product or product version.

#### (i) NOTE: To locate the product name and model, see the front of your system.

- c On the Product Support page, click **Manuals & documents**.
- Using search engines:
  - Type the name and version of the document in the search box.

#### Table 31. Additional documentation resources for your system

| Task                    | Document                                                                                                    | Location                            |
|-------------------------|----------------------------------------------------------------------------------------------------|-------------------------------------|
| Setting up your system  | For more information about installing and securing<br>the system into a rack, see the Rail Installation<br>Guide included with your rack solution.<br>For information about setting up your system, see<br>the <i>Getting Started Guide</i> document that is<br>shipped with your system.                                                                                                    | www.dell.com/poweredgemanuals       |
| Configuring your system | For information about the iDRAC features,<br>configuring and logging in to iDRAC, and managing<br>your system remotely, see the Integrated Dell<br>Remote Access Controller User's Guide.<br>For information about understanding Remote<br>Access Controller Admin (RACADM)<br>subcommands and supported RACADM interfaces,<br>see the RACADM CLI Guide for iDRAC.<br>For information about Redfish and its protocol,<br>supported schema, and Redfish Eventing<br>implemented in iDRAC, see the Redfish API Guide.<br>For information about iDRAC property database<br>group and object descriptions, see the Attribute<br>Registry Guide. | www.dell.com/poweredgemanuals       |
|                         | For information about earlier versions of the iDRAC documents.<br>To identify the version of iDRAC available on your system, on the iDRAC web interface, click <b>?</b> > <b>About</b> .                                                                                                    | www.dell.com/idracmanuals           |
|                         | For information about installing the operating system, see the operating system documentation.                                                                                                    | www.dell.com/operatingsystemmanuals |

| Task                                                | Document                                                                                                    | Location                                                            |
|-----------------------------------------------------|----------------------------------------------------------------------------------------------------|---------------------------------------------------------------------|
|                                                     | For information about updating drivers and firmware, see the Methods to download firmware and drivers section in this document.                                                                                        | www.dell.com/support/drivers                                        |
| Managing your system                                | For information about systems management<br>software offered by Dell, see the Dell OpenManage<br>Systems Management Overview Guide.                                                                                    | www.dell.com/poweredgemanuals                                       |
|                                                     | For information about setting up, using, and<br>troubleshooting OpenManage, see the Dell<br>OpenManage Server Administrator User's Guide.                                                                              | www.dell.com/openmanagemanuals ><br>OpenManage Server Administrator |
|                                                     | For information about installing, using, and<br>troubleshooting Dell OpenManage Essentials, see<br>the Dell OpenManage Essentials User's Guide.                                                                        | www.dell.com/openmanagemanuals ><br>OpenManage Essentials           |
|                                                     | For information about installing and using Dell<br>SupportAssist, see the Dell EMC SupportAssist<br>Enterprise User's Guide.                                                                                           | www.dell.com/serviceabilitytools                                    |
|                                                     | For information about partner programs enterprise<br>systems management, see the OpenManage<br>Connections Enterprise Systems Management<br>documents.                                                                 | www.dell.com/openmanagemanuals                                      |
| Working with the Dell<br>PowerEdge RAID controllers | For information about understanding the features<br>of the Dell PowerEdge RAID controllers (PERC),<br>Software RAID controllers, or BOSS card and<br>deploying the cards, see the Storage controller<br>documentation. | www.dell.com/storagecontrollermanuals                               |
| Understanding event and error messages              | For information about the event and error<br>messages generated by the system firmware and<br>agents that monitor system components, see the<br>Error Code Lookup.                                                     | www.dell.com/qrl                                                    |
| Troubleshooting your system                         | For information about identifying and troubleshooting the PowerEdge server issues, see the Server Troubleshooting Guide.                                                                                               | www.dell.com/poweredgemanuals                                       |

# **Getting help**

#### Topics:

- Contacting Dell
- · Documentation feedback
- Accessing system information by using QRL
- Receiving automated support with SupportAssist
- Recycling or End-of-Life service information

## **Contacting Dell**

Dell provides several online and telephone based support and service options. If you do not have an active internet connection, you can find contact information about your purchase invoice, packing slip, bill, or Dell product catalog. Availability varies by country and product, and some services may not be available in your area. To contact Dell for sales, technical assistance, or customer service issues:

- 1 Go to www.dell.com/support/home
- 2 Select your country from the drop-down menu on the lower right corner of the page.
- 3 For customized support:
  - a Enter your system Service Tag in the Enter your Service Tag field.
  - b Click **Submit**.

The support page that lists the various support categories is displayed.

- 4 For general support:
  - a Select your product category.
  - b Select your product segment.
  - c Select your product.

The support page that lists the various support categories is displayed.

- 5 For contact details of Dell Global Technical Support:
  - a Click Global Technical Support
  - b The **Contact Technical Support** page is displayed with details to call, chat, or e-mail the Dell Global Technical Support team.

### **Documentation feedback**

You can rate the documentation or write your feedback on any of our Dell EMC documentation pages and click **Send Feedback** to send your feedback.

## Accessing system information by using QRL

You can use the Quick Resource Locator (QRL) to get immediate access to the information about your system.

#### Prerequisites

Ensure that your smart phone or tablet has the QR code scanner installed.

The QRL includes the following information about your system:

- How-to videos
- · Reference materials, including the Owner's Manual, LCD diagnostics, and mechanical overview

- · Service Tag to quickly access the specific hardware configuration and warranty information
- · A direct link to Dell to contact technical support and sales teams

#### Steps

- 1 Go to www.dell.com/qrl, and navigate to your specific product or
- 2 Use your smart phone or tablet to scan the model-specific Quick Resource (QR) code on your Dell system or in the Quick Resource Locator section.

### Quick Resource Locator for PowerEdge R840 system

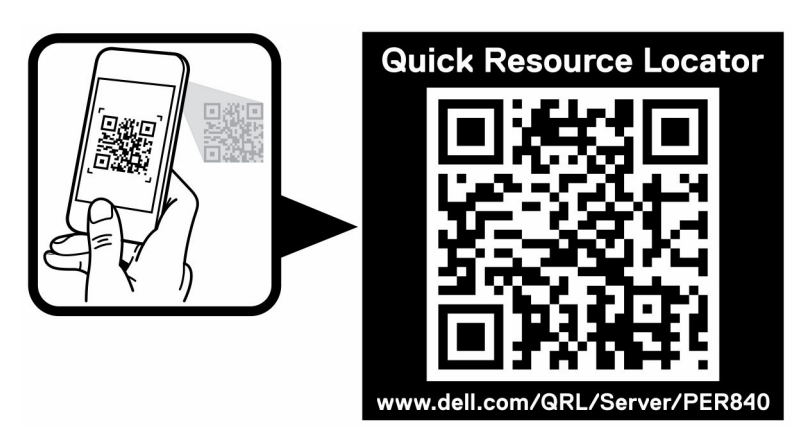

Figure 26. Quick Resource Locator for PowerEdge R840 system

### **Receiving automated support with SupportAssist**

Dell EMC SupportAssist is an optional Dell EMC Services offering that automates technical support for your Dell EMC server, storage, and networking devices. By installing and setting up a SupportAssist application in your IT environment, you can receive the following benefits:

- Automated issue detection SupportAssist monitors your Dell EMC devices and automatically detects hardware issues, both proactively and predictively.
- Automated case creation When an issue is detected, SupportAssist automatically opens a support case with Dell EMC Technical Support.
- Automated diagnostic collection SupportAssist automatically collects system state information from your devices and uploads it securely to Dell EMC. This information is used by Dell EMC Technical Support to troubleshoot the issue.
- Proactive contact A Dell EMC Technical Support agent contacts you about the support case and helps you resolve the issue.

The available benefits vary depending on the Dell EMC Service entitlement purchased for your device. For more information about SupportAssist, go to www.dell.com/supportassist.

## **Recycling or End-of-Life service information**

Take back and recycling services are offered for this product in certain countries. If you want to dispose of system components, visit www.dell.com/recyclingworldwide and select the relevant country.